首先登录"工商银行"官网,点击"账户管理-明细查询"后,核对要查询的账号 信息,输入要查询的起止日期后,点击"查询"按钮后,在点击右边下拉框把页面 拉到底部,点击左下角"全部"按钮进行勾选,再点击右上角"下载"按钮进行下载,点击"下载明细"模块最后面的"设置下载内容"

进行需要下载文件的内容设置,在"未选字段"模块点击"+"号可以选择自己需要的信息,在"已选字段"点击"-"号可以删掉自己不需要的信息,在我这记账报税的需要选择

交易 日期"" 对方单位""摘要 ""用途""转入金额""转出金额 ""余额"

这些基本的信息,选好自己需要的信息后,点击"保存"按钮保存内容设置,在" 下载明细"模块选择文件的下载格式(在本人这里记账报税的下载成第二个Excel( .xlsx)格式)后,点击右下角"保存"按钮后面的下三角箭头,在点击"另存为" 保存文件,选择文件要保存的位置后,点击"保存"文件就下载完成了。 还是在这个界面(不要退出)点击"打印回单"按钮,选择要打印的格式,点击选择打印机"导出为WPS PDF"(或者选择其它可以把文件导出为PDF的打印机)后, 在点击"打印"按钮进入下一个界面,选择文件要保存的位置后,点击"保存"文件就下载完成了。